### 1) Sign up for ArcGis Pro Free Trial

You can (but don't have to choose) University of Zurich in the Company field. Click on START TRIAL.

| Free Trial of ArcGIS Pro   1 ×                                                                                                    |                                                   |              |                                                                                                    |                                                                                                    |                           |           |
|----------------------------------------------------------------------------------------------------|---------------------------------------------------|--------------|----------------------------------------------------------------------------------------------------|----------------------------------------------------------------------------------------------------|---------------------------|-----------|
| → C Secure   https://www.esri.com/en-us/arcgis/products/arcgis-pr                                                                                                    | o/trial                                           |              |                                                                                                    |                                                                                                    |                           |           |
| ArcGIS Pro                                                                                                    | Overview                                          | What You Get | Features                                                                                                    | Resources 👻                                                                                                    | What's New                | Free Tria |
| <ul> <li>What Do I Get with My Free 21-Day ArcGIS Trial?</li> <li>Access to ArcGIS Online for up to 5 named users.</li> <li>ArcGIS Pro desktop software.</li> <li>A sulte of ready-to-use apps for the office, field, and community that accessed on browsers, desktops, and mobile devices.</li> <li>The Esri Living Atlas of the World that includes maps and data on the of topics.</li> <li>400 ArcGIS Online service credits that can be used for data storage, premium data access, performing geocoding, analysis, and more.</li> <li>What happens at the end of the trial?</li> <li>Once your trial has ended, you can call Esri to purchase. Provide your tri subscription ID when you call and all the work you've saved in ArcGIS O becomes part of your new paid account. You won't lose anything you has presented: Trial subscriptions are for non-production use only. Trial subscriptions from multiple individuals and the content they create durit trial cannot be merged into a single ArcGIS Online subscription.</li> <li>Contact Us if you're interested in ArcGIS Pro.</li> </ul> | can be<br>busands<br>nline<br>ve built!<br>ng the |              | Sigr<br>First N<br>Myna<br>Last N<br>Email<br>Ursini<br>Zip/Pi<br>8001<br>Phone<br>417<br>Comp<br>Unive<br>Higi<br>Stue<br>Like ti<br>news,<br>© Yes<br>© No<br>Ø I ag<br>We will | n Up for the A<br>lame<br>me<br>Address<br>aschaede@gmc.de<br>m Email Address<br>aschaede@gmc.de<br>ostal Code<br>e Number<br>67252315<br>oany<br>erstiat Zürich<br>her Ed<br>dent<br>his content? Stay updat<br>resources, products an<br>gree to Esri's Privacy Sta<br>I send you details on how t | ArcGIS Trial ArcGIS trial |           |

2) Receive an Email from ESRI that looks like this and click the activation link.

| Comparison Contraction of the second second |
|----------------------------------------------------------------------------------------------------|
| ArcGIS                                                                                                    |
| Hi myname,                                                                                                    |
| Thank you for signing up for the ArcGIS trial. Your first step is to activate your ArcGIS Online account.                                                                                                    |
| To activate your account, click the following link or copy it into your browser:                                                                                                    |
| https://www.arcgis.com/features/login/activation.html?activationcode=6fa6b64b10fc41a14628                                                                                                    |
| Review the terms of use.                                                                                                    |
| Your ArcGIS Trial Subscription ID<br>Your subscription ID is 9919743683. Keep this for your records and reference it if you need to contact us.                                                                                                    |
| Need Help or Have Questions?<br>If you are in the United States and have difficulty activating your ArcGIS Online account, contact us at 1-888-377-<br>4575 (option 2) or access self-help resources at <u>http://support.esri.com/</u> .                                                                                                    |
| If you are outside of the United States, contact your local Esri office.                                                                                                    |
| Thanks,                                                                                                    |
| The ArcGIS Team                                                                                                    |
|                                                                                                    |

3) You'll be redirected to Esri. Fill in any username and password.

| Welcome myname lastname         To complete the activation of your trial, please provide the following information:         Create a New Username         myname123         6 to 128 characters in length, letters and numbers only.         Password         must be at least 8 characters and have at least one number and one letter.         Email Address         ursina.schaede@gmx.de         Organization         Specify the name of your organization as you'd like it to appear on the home page and any correspondence with the members of your organization. This name may be modified later as necessary. The name may contain up to 55 characters.         Universität Zürich         Security Question                                                                                                    |                                                                     |                                                      |
|----------------------------------------------------------------------------------------------------|---------------------------------------------------------------------|------------------------------------------------------|
| To complete the activation of your trial, please provide the following information:<br>Create a New Username<br>myname123<br>6 to 128 characters in length, letters and numbers only.<br>Password<br>Confirm Password<br>east one number and one letter.<br>Email Address<br>ursina.schaede@gmx.de<br>Crganization<br>Specify the name of your organization as you'd like it to appear on the home page and any<br>correspondence with the members of your organization. This name may be modified later as necessary.<br>The name may contain up to 55 characters.<br>Universitat Zürich                                                                                                    | Welcome myr                                                         | name lastname                                        |
| Create a New Username myname123 6 to 128 characters in length, letters and numbers only. Password Confirm Password Confirm Pa | To complete the activation of your trial, p                         | please provide the following information:            |
| myname 123   6 to 128 characters in length, letters and numbers only.   Password   Confirm Password   east one number and one letter.   Pass at one number and one letter.   Email Address   ursina.schaede@gmx.de   Organization<br>Specify the name of your organization as you'd like it to appear on the home page and any<br>correspondence with the members of your organization. This name may be modified later as necessary.<br>The name may contain up to 55 characters.   Universität Zürich                                                                                                    | Create a New Username                                               |                                                      |
| 6 to 128 characters in length, letters and numbers only. Password Confirm Password Password must be at least 8 characters and have at east one number and one letter. Email Address Ursina.schaede@gmx.de Organization Specify the name of your organization as you'd like it to appear on the home page and any correspondence with the members of your organization. This name may be modified later as necessary. The name may contain up to 55 characters. Universität Zürich Security Question                                                                                                    | myname123                                                           |                                                      |
| Password Confirm Password  Confirm Password  Con | 6 to 128 characters in length, letters and numbers only             | <i>.</i>                                             |
| An and a second second  | Password                                                            | Confirm Password                                     |
| Password must be at least 8 characters and have at<br>least one number and one letter.<br>Email Address<br>ursina.schaede@gmx.de<br>Organization<br>Specify the name of your organization as you'd like it to appear on the home page and any<br>correspondence with the members of your organization. This name may be modified later as necessary.<br>The name may contain up to 55 characters.<br>Universität Zürich<br>Security Question                                                                                                    |                                                                     |                                                      |
| east one number and one letter. Email Address ursina.schaede@gmx.de Organization Specify the name of your organization as you'd like it to appear on the home page and any correspondence with the members of your organization. This name may be modified later as necessary. The name may contain up to 55 characters. Universität Zürich Security Question                                                                                                    | Password must be at least 8 characters and have at                  |                                                      |
| Email Address ursina.schaede@gmx.de Organization Specify the name of your organization as you'd like it to appear on the home page and any correspondence with the members of your organization. This name may be modified later as necessary. The name may contain up to 55 characters. Universität Zürich Security Question                                                                                                    | least one number and one letter.                                    |                                                      |
| ursina.schaede@gmx.de<br>Organization<br>Specify the name of your organization as you'd like it to appear on the home page and any<br>correspondence with the members of your organization. This name may be modified later as necessary.<br>The name may contain up to 55 characters.<br>Universität Zürich<br>Security Question                                                                                                    | Email Address                                                       |                                                      |
| Organization<br>Specify the name of your organization as you'd like it to appear on the home page and any<br>correspondence with the members of your organization. This name may be modified later as necessary.<br>The name may contain up to 55 characters.<br>Universität Zürich<br>Security Question                                                                                                    | ursina.schaede@gmx.de                                               |                                                      |
| Organization<br>Specify the name of your organization as you'd like it to appear on the home page and any<br>correspondence with the members of your organization. This name may be modified later as necessary.<br>The name may contain up to 55 characters.<br>Universität Zürich<br>Security Question                                                                                                    | o:                                                                  |                                                      |
| correspondence with the members of your organization. This name may be modified later as necessary.<br>The name may contain up to 55 characters.<br>Universität Zürich<br>Security Question                                                                                                    | Organization<br>Specify the name of your organization as you'd like | it to appear on the home page and any                |
| The name may contain up to 55 characters.<br>Universität Zürich<br>Security Question                                                                                                    | correspondence with the members of your organiza                    | ation. This name may be modified later as necessary. |
| Universität Zürich<br>Security Question                                                                                                    | The name may contain up to 55 characters.                           |                                                      |
| Security Question                                                                                                    | Universität Zürich                                                  |                                                      |
| Security Question                                                                                                    |                                                                     |                                                      |
|                                                                                                    | Security Question                                                   |                                                      |
|                                                                                                    | Answer                                                              |                                                      |

#### 4) Set up your organization.

This is a bit weird, just go with it. Fill in any shortname for your organization. Click on SAVE AND CONTINUE

Overview Pricing Map Scene Groups Content

| Set Up You                                     | ur Organization                                                                                                    |
|------------------------------------------------|----------------------------------------------------------------------------------------------------|
| Thank you for logging<br>important information | in as the administrator of this organization. Please finish setting up your organization by providing the<br>below.                                                                                                    |
| Organization name                              |                                                                                                    |
|                                                | Specify the name of your organization as you'd like it to appear on the home page and any correspondence with<br>the members of your organization. This name may be modified later as necessary. The name may contain up to<br>55 characters.                                                                                                    |
|                                                | Universität Zürich                                                                                                    |
| Organization short r                           | ame                                                                                                    |
| •                                              | Please specify a short name – an acronym or abbreviation – for your organization. This text uniquely defines<br>the URL to your organization. Carefully consider the name you want to use. The short name may contain up to<br>16 alphanumeric characters, including hyphens.                                                                                                    |
|                                                | anyname Available                                                                                                    |
|                                                | The URL to your organization's home page will be:<br>http://anyname.maps.arcgis.com                                                                                                    |
| Language                                       |                                                                                                    |
| Ő                                              | Please choose the default language for members of your organization. The choice of language determines the<br>language in which the user interface is presented as well as the way time, date, and numerical values appear.<br>Individual users will be able to customize this choice by visiting their profile page. If you choose Browser<br>Default (and you allow anonymous access), anonymous users will see ArcGIS Online in the locale of their<br>browser. Signed-in users who have configured their language in their profile will display in that language. |
|                                                | Language: Browser Default                                                                                                    |
| Region                                         |                                                                                                    |
|                                                | Choose a region to determine the default basemap gallery, the default basemap, and the default extent for new<br>maps for your organization. The region you choose also controls the scalebar, measure tool and routing units.<br>Choosing United States sets the units to miles and feet; any other region choice, including World, sets the units<br>to meters and kilometers.                                                                                                    |
|                                                | Note that you can also specify your organization's basemaps and extent by editing the appropriate settings in<br>the Maps tab.                                                                                                    |
|                                                | Region: v                                                                                                    |
| Security                                       |                                                                                                    |
| Ĩ                                              | ☑ Allow access to the organization through HTTPS only                                                                                                    |
| Link                                           |                                                                                                    |
|                                                | Set up the Contact Us link that appears at the bottom of the page. Use a valid website URL or valid mailto: link syntax.                                                                                                    |
|                                                | Contact Us: Example: mailto:support@domain.com                                                                                                    |

#### Esri User Experience Improvement Program

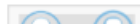

ArcGIS Online works continuously to improve our products and one of the best ways to find out what needs

5) You'll be directed to the ARCGIS PRO download page. Click DOWNLOAD ARCGOS PRO AND ARCGIS APPS. After downloading, run the .exe file.

| Home Gallery Map Scene               | Groups Content Or                                                 | ganization                                                                                                    |                                                                              |               | myname 🗸                     | Q                                    |
|--------------------------------------|-------------------------------------------------------------------|----------------------------------------------------------------------------------------------------|------------------------------------------------------------------------------|---------------|------------------------------|--------------------------------------|
| Universität Zü<br>Overview Members L | rich redit                                                        | tings                                                                                                    |                                                                              |               |                              |                                      |
| Universität Zürich                   | Subscription ID<br>9919743683<br>Feature Data Store (<br>Standard | Edit antinas<br>Welcome myname<br>Your ArcGIS Online trial sub:<br>ready to use. You can also do<br>ArcGIS apps. | Credite<br>lastname<br>scription is now active and<br>ownload ArcGIS Pro and | × Las         | t <sup>30</sup> days<br>).00 | View status<br>Last 24 hours<br>0.00 |
|                                      | System health + View.<br>✔ All systems of                         | Download /                                                                                                    | ArcGIS Pro and ArcGIS App                                                    | s 🛛 Storag    | ge 🔲 Analytics               | Subscriber content                   |
| Created<br>Jul 30, 2018              | Renewal date<br>Aug 22, 2018                                      |                                                                                                    | Jun 30, 2018                                                                 |               |                              |                                      |
| Members                              | Invite me                                                         | mbers   Manage members                                                                                           | Licenses                                                                     |               |                              | Manage licenses                      |
| Total members                        | Pending in                                                        | vites                                                                                                    | ArcGIS Pro                                                                   | d <b>0</b> /2 |                              |                                      |

6) After installing, still inside your browser, click on the "Activate Software" icon on top

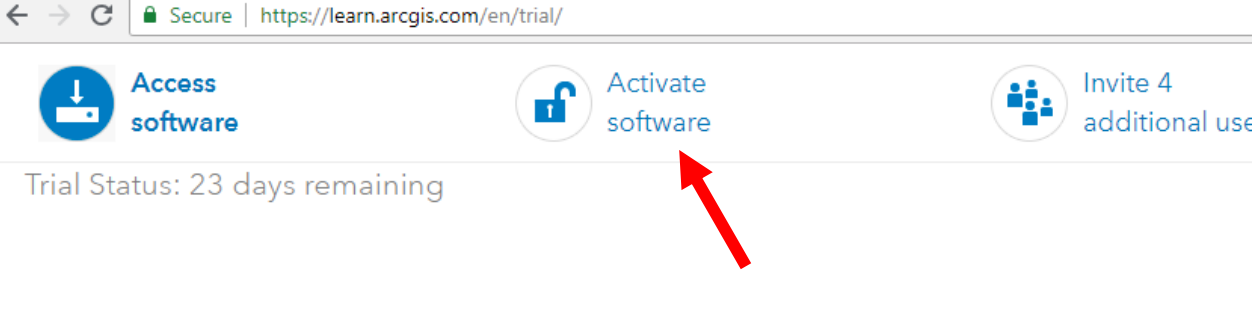

# Access software

Download and activate ArcGIS Pro or download a ready-to-use app.

# ArcGIS Desktop

Choose your language:

## English 🗸

Some products are not available in all languages. The downloads provided are the latest released version for your language choice.

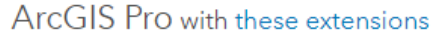

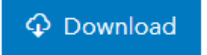

Technical Requirements

Other downloads:

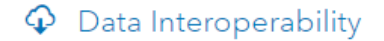

7) Click on the ArcGIS Online hyperlink in the text field

## Activate software

Activate ArcGIS Pro licenses for your organization

This process must be performed by the administrator of your ArcGIS trial organization.

- 1. Sign in to ArcGIS Online and verify that you have Administrator privileges.
- 2. Click My Organization at the top of the site and click Manage Licenses.
- 3. In the list of organization members, find the member whose license you want to manage.
- 4. In the row of the member you want to manage, click the hyperlink in the Licensed for column. Clicking elsewhere in the row adds the member to the list of selected members, allowing you to manage licenses in bulk.

If the member hasn't been assigned any licenses yet, the link says **Configure licenses**. Otherwise, the link displays the level of ArcGIS Pro and the number of extensions.

- 5. Configure licenses for the member.
  - To assign a license, choose the ArcGIS Pro level and any extensions and click Assign.
  - To update existing license assignments, choose the ArcGIS Pro level and any extensions and click Update.
  - To remove all licenses, click Revoke All.

Keep in mind that **Revoke All** removes all licenses for ArcGIS Pro. If you just want to modify existing license assignments, such as to remove access to an extension, make your changes and click **Update**.

8) You'll land on this page. Click on the Licenses tab

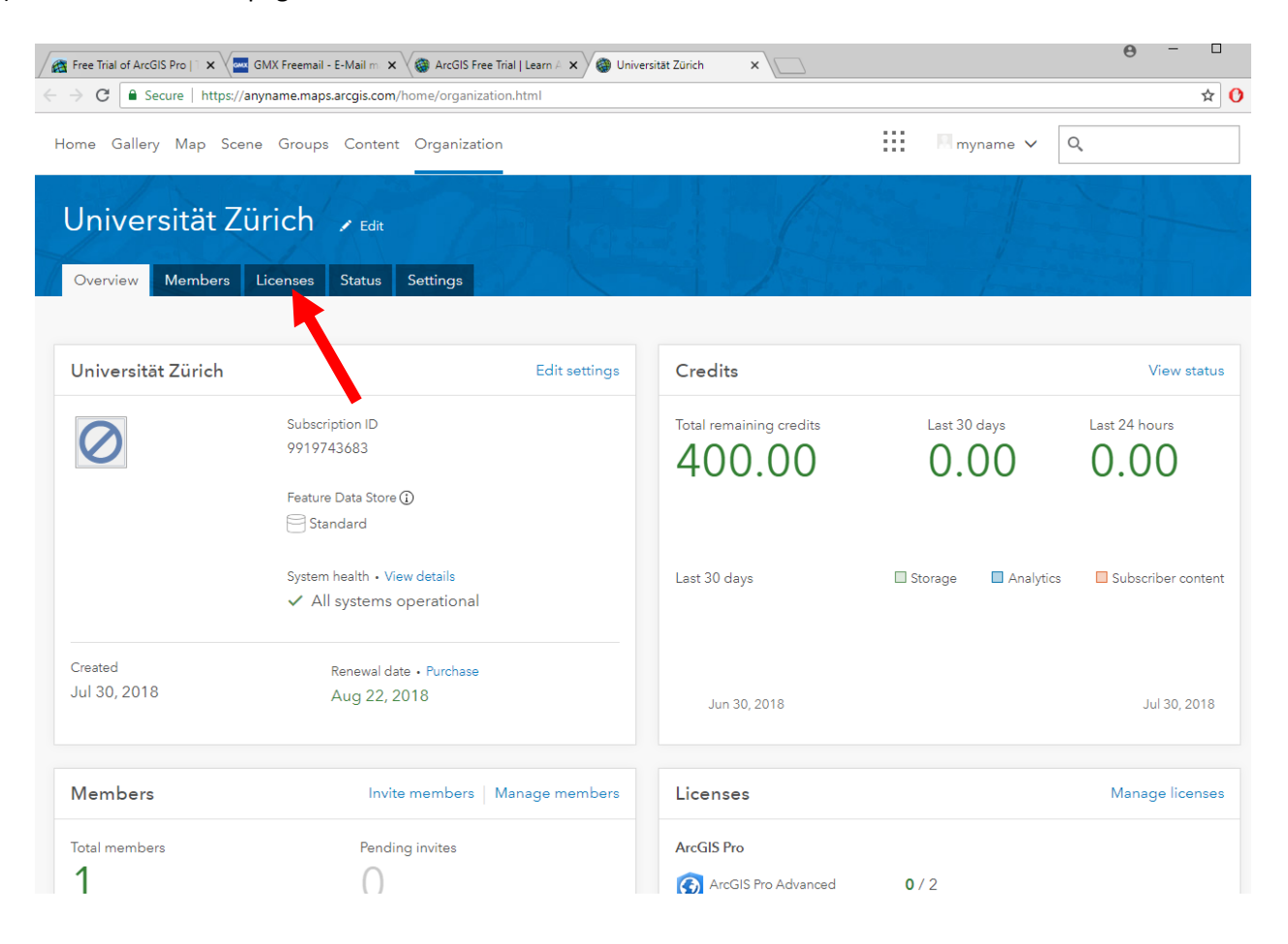

9) Click on configure licenses next to your username.

| Free Trial of Arc                                  | cGIS Pro   1 🗙 🗸 🔤              | GMX Freemail - E-Mail | m 🗙 🎯 ArcGIS Free           | Trial   Learn A 🗙  | 🛞 Universität Züri        | ch ×              |                     |                          |                     | 9 - 🗆 :       |
|----------------------------------------------------|---------------------------------|-----------------------|-----------------------------|--------------------|---------------------------|-------------------|---------------------|--------------------------|---------------------|---------------|
| $\leftrightarrow$ $\rightarrow$ G $\blacksquare$ s | Secure   https://a              | nyname.maps.arcgis.   | <b>com</b> /home/organizati | ion.html#licens    | es                        |                   |                     |                          |                     | ☆ 🕐           |
| Home Galle                                         | ry Map Scen                     | ie Groups Cor         | tent Organizatio            | n                  |                           |                   |                     | M myname                 | <ul><li>Q</li></ul> |               |
| Unive                                              | rsität Zü<br><sub>Members</sub> | Licenses Statu        | us Settings                 |                    |                           |                   |                     |                          |                     |               |
| ArcGIS Pro                                         | Additional Prov                 | ducts<br>cGIS Pro     |                             |                    |                           |                   |                     |                          |                     | Help          |
| Product                                            | ArcGIS Pro<br>Advanced          | Spatial Analyst       | 3D Analyst                  | Network<br>Analyst | Geostatistical<br>Analyst | Data Reviewer     | Workflow<br>Manager | Data<br>Interoperability | Publisher           | Image Analyst |
| Licenses<br>Available                              | 2<br>2                          | 2<br>2                | 2<br>2                      | 2<br>2             | 2<br>2                    | 2<br>2            | 2<br>2              | 2<br>2                   | 2<br>2              | 2<br>2        |
| Members Se                                         | elect All                       |                       | Search by Na                | me                 | •                         | Eilean ber launde |                     | Q Selecte                | d Members           |               |
| Click to select                                    | a member.                       |                       |                             |                    |                           | Filter by level.  |                     | Click to                 | remove a sele       | cted member.  |
| ▲ Name                                             |                                 | Username              | Level                       | Licensed fo        | r                         | Last Used         |                     | Name                     | Usernar             | ne Level      |
| myname l                                           | lastname                        | myname123             | 2                           | Configure li       | censes                    |                   |                     |                          |                     |               |

10) Tick all the boxes, then click Assign.

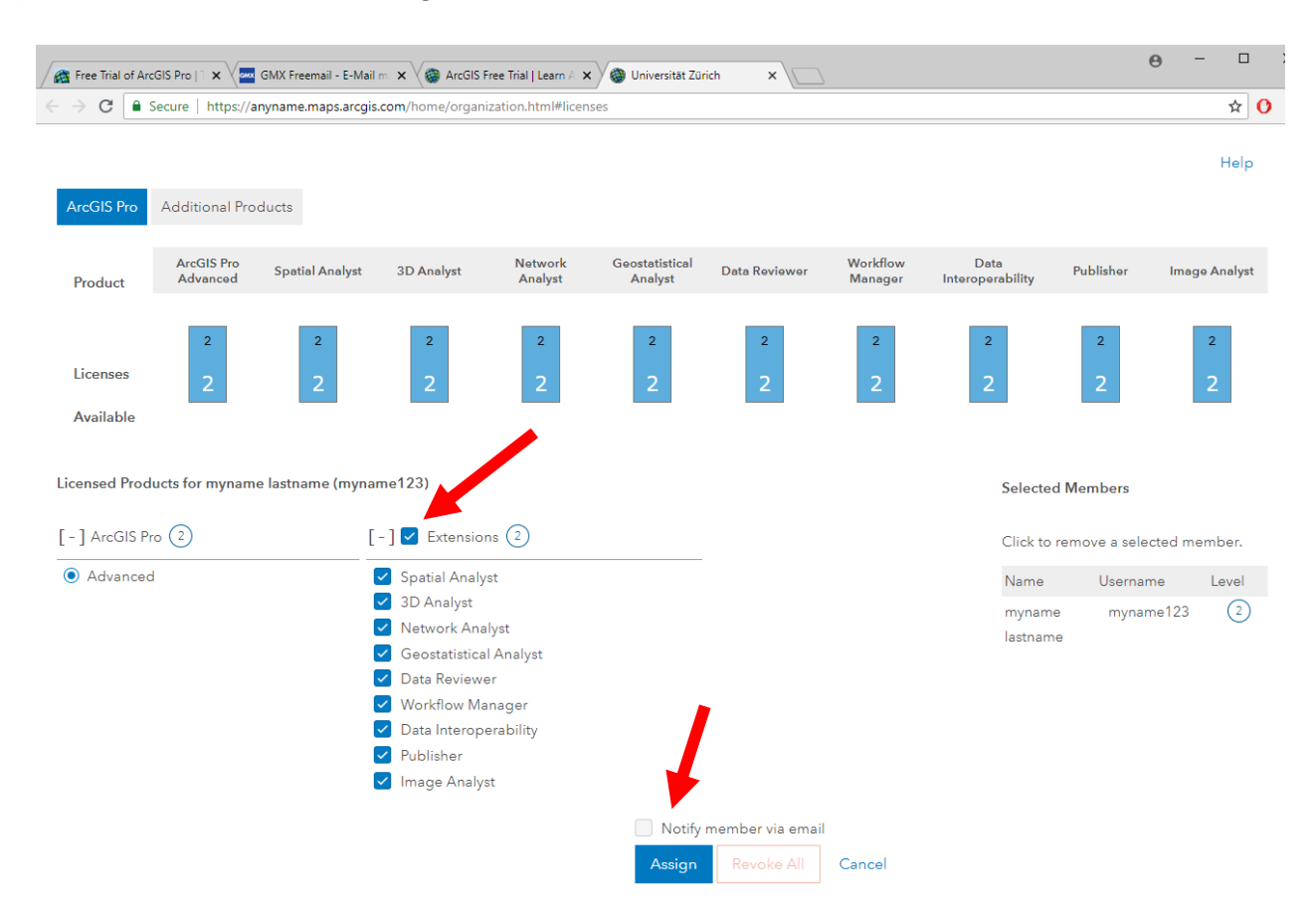

11) Now start Arcgis Pro Desktop version that you installed on your computer. In the login screen, enter your username and password and sign in.

|                                   | ArcGIS Pro developed by:                                                           |    |
|-----------------------------------|------------------------------------------------------------------------------------|----|
| Sign In                           | T                                                                                  | 51 |
| Username<br>myname123             | 1HH                                                                                |    |
| Password                          | Esri                                                                               | n  |
| SIGN IN CANCEL                    | Esri publishes a set of ready-to-use maps and                                      | n  |
| Forgot password? Forgot username? | apps that are available as<br>part of ArcGIS. ArcGIS is a<br>mapping platform that | P  |
| Sign in with ENTERPRISE LOGIN     | interactive maps and apps<br>to share within your<br>organization or publicly.     |    |
| Sign in with                      |                                                                                    |    |
|                                   |                                                                                    |    |

12) After login, the program should look like this. We ll take it from there in class.

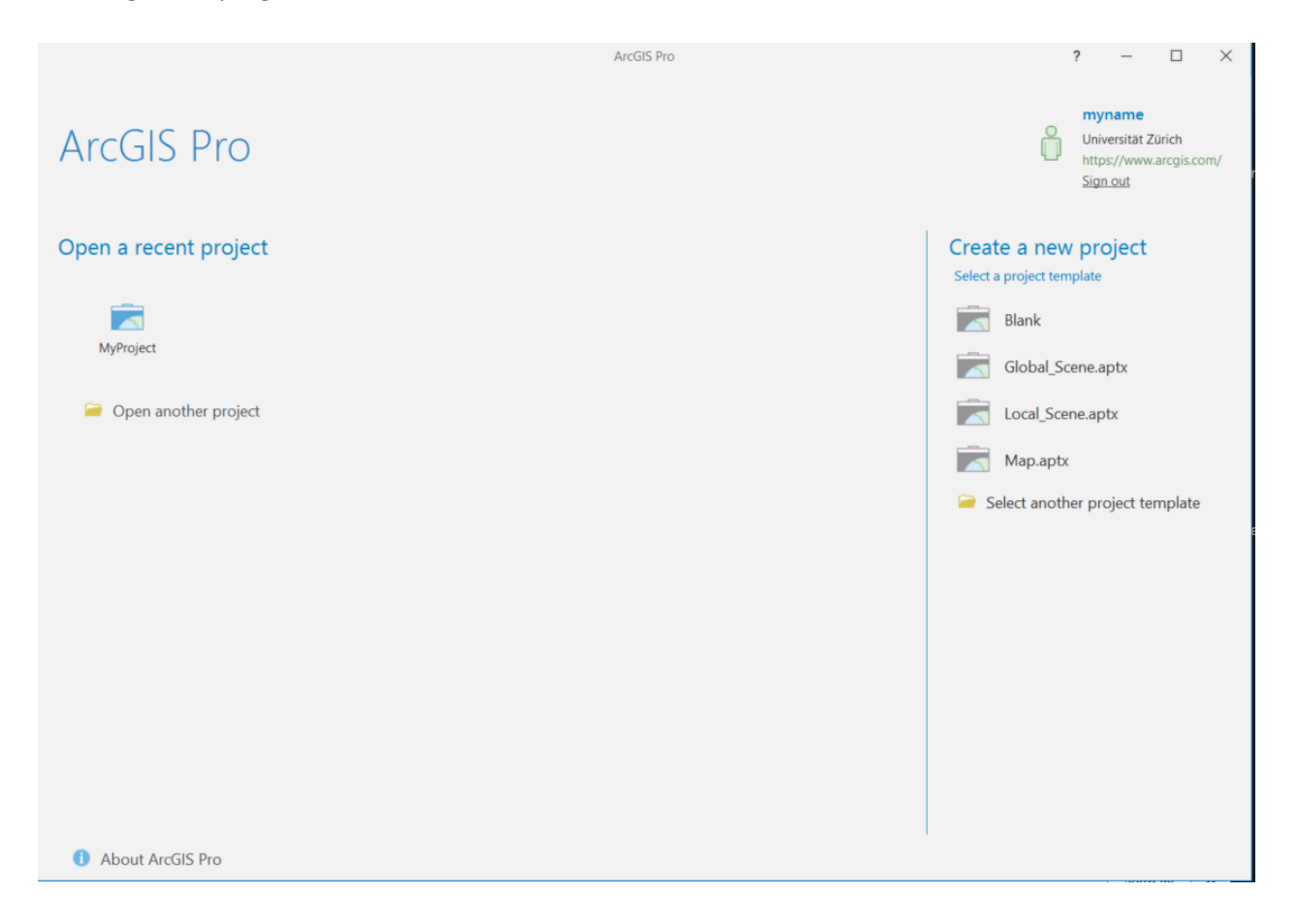